## How to Make a News Item on the City of Stamford Website

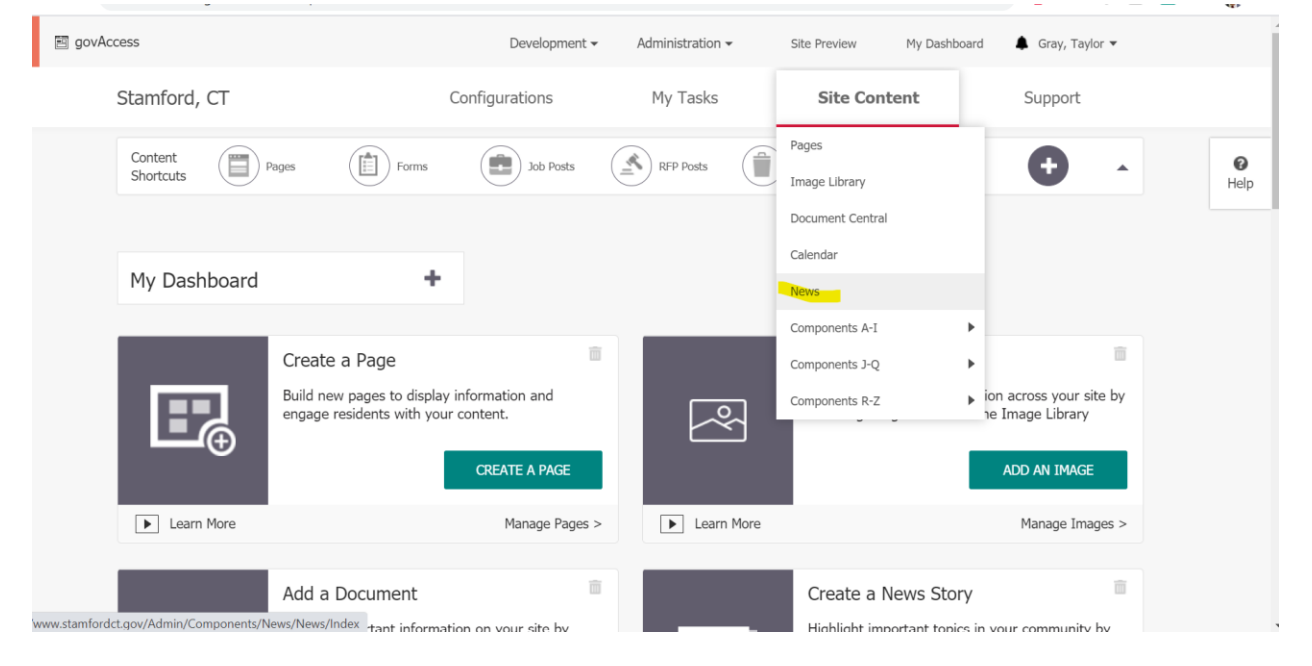

## 1) Go to My Dashboard, then go to Site Content > News

2) Click "Add Story".

| Stories                                    | Categories            | Trash                                                 |                                       |                                                            | •             |           |
|--------------------------------------------|-----------------------|-------------------------------------------------------|---------------------------------------|------------------------------------------------------------|---------------|-----------|
| 37 stories mate                            | <b>h</b> of 450       |                                                       | DELETE                                | IMPORT                                                     | EXPORT        | ADD STORY |
|                                            |                       |                                                       |                                       |                                                            |               |           |
| Search                                     | Ŧ                     |                                                       |                                       |                                                            |               |           |
| Search<br>All News)                        | ▼<br>Current Stories  | <ul> <li>✓ (All Categories) </li> </ul>               | <ul> <li>(All Departments)</li> </ul> | ✓ (All Content)                                            | ~             |           |
| Search<br>All News)<br>All Content Groups) | Current Stories     v | ✓ (All Categories) ✓                                  | <ul> <li>(All Departments)</li> </ul> | <ul> <li>(All Content)</li> </ul>                          | ~             |           |
| All News) All Content Groups)              |                       | <ul> <li>(All Categories) </li> <li>Status</li> </ul> | (All Departments) Post Date Expir     | <ul> <li>(All Content)</li> <li>e Date Last Upd</li> </ul> | ∼<br>lated By |           |

3) Select your Content Group and add a Title. NOTE: Keep title short so it's not cut off on homepage.

| Content Group           |           |
|-------------------------|-----------|
| Road Maintenance 🗸      |           |
|                         |           |
| Title                   |           |
| Test                    |           |
| 196 character           | rs        |
|                         |           |
| Subtitle (optional)     |           |
| Enter your subtitle     |           |
| 200 character           | <i>'S</i> |
|                         |           |
| Introduction (optional) |           |
| Enter your introduction |           |
| 300 character           | 75        |

4) To find an image for your news item to show on the homepage, click "Browse" and search through the image library. Under Site Management>Home News there are several stock photos for news items. Once you select an image, write the text for your news item under "Details".

|                                                                                  | BROWSE                                                                                                    |                              |                                                                      |                                 |  |
|----------------------------------------------------------------------------------|----------------------------------------------------------------------------------------------------|------------------------------|----------------------------------------------------------------------|---------------------------------|--|
|                                                                                  | REMOVE                                                                                                    |                              |                                                                      |                                 |  |
|                                                                                  |                                                                                                    |                              |                                                                      |                                 |  |
|                                                                                  |                                                                                                    |                              |                                                                      |                                 |  |
|                                                                                  |                                                                                                    |                              |                                                                      |                                 |  |
| tails (optional)                                                                 |                                                                                                    |                              |                                                                      |                                 |  |
| stails (optional)<br>♥₩ ‰ ⊫ ê • つ                                                | • ⊂ - ⊠ ≝ ∎ • Ω                                                                                                    | • 🖏 🖱 🔘 в                    | <i>I</i> <u>U</u> χ <sup>2</sup> X <sub>2</sub> A                    | • 6) • 💉 •                      |  |
| etails (optional)<br>♥ # % ℡ @ - ♡<br>F = = = ■ Ø F :                            | - C - ⊠ @ ⊞ • Ω<br>⊧ ≟ ∺ ≣ Apply CSS                                                                                | • 👸 😤 🔘 B<br>Class • p       | I ∐ x² X₂ A<br>▼ Internal Links ▼                                    | · 0) · 18 ·                     |  |
| tails (optional)<br>♥ ♣ ☆ ௩ ₪ - ♡<br>E = = = ■ ■ ■ ₣ =<br>The following roads an | - C - II II II - Ω<br>II II II II II II - Ω<br>II II II II II II II II II<br>II II II II II II II II II II II II II | • 😫 😤 🕒 B<br>Class • p<br>W. | I ∐ x² X₂ A                                                          | • ० • 💰 •                       |  |
| tails (optional)<br>♥ ♣ ☆ ௩ ₪ • ♥<br>E Ξ Ξ ■ Ø ₣ 3<br>The following roads an     | e being paved tomorro                                                                                               | • 🗞 🕾 🔘 B<br>Class • p<br>W. | I     U     x <sup>*</sup> ×₂     A       ▼     Internal Links     • | ्र <b>छ</b><br>• ०) • 🔊 •       |  |
| tails (optional)                                                                 | • C • ■ ■ ■ • Ω<br>= = = = = Apply CSS<br>e being paved tomorro                                                     | • 🕄 🔁 🗘 B<br>Class • p<br>W. | I ∐ x² x₂ A<br>↓ Internal Links                                      | ଲି <b>ପ୍ର</b><br>. ର . ଷ୍ଟ୍ରୁ . |  |

5) Select a category if applicable and find the departments that are associated with the news item. This will allow the news item to populate specific department pages.

| Press Releases                                  | × |
|-------------------------------------------------|---|
| Departments (optional)                          |   |
| Choose departments                              |   |
| Select All                                      | A |
| Access for All (A4A) Stamford                   |   |
| Administration                                  |   |
| Affordable Housing Trust Fund Board of Trustees |   |
| Animal Control                                  |   |
| Anti Blight                                     |   |
|                                                 |   |

6) To display your news item on the city homepage, click "Channels" and then click the "Display on Home?" button.

| Website (optional)  |                      |   |
|---------------------|----------------------|---|
| 1 Post Date         | Post Date and Time   | 0 |
| 2) Expire Date      | Expire Date and Time | 9 |
| Display on home?    |                      | - |
| Pin to top?         |                      |   |
| Schedule review?    | No Review            | ~ |
| Redirect URL        |                      |   |
| Redirect URL Target |                      | × |

7) Once finished, press "Publish". Do not press save, as that does not publish your news item on the website.

|               |   | BACK | insert comments here | PREVIEW | PUBLIS     |
|---------------|---|------|----------------------|---------|------------|
| mmary         |   |      |                      |         |            |
| Content Group |   |      |                      |         |            |
| _Default      | ~ |      |                      |         |            |
| Title         |   |      |                      |         |            |
| Test          |   |      |                      |         |            |
|               |   |      |                      | 196     | characters |